Étape 1 : Inscription à Moodle (si c'est déjà fait, passez à l'étape 2)

• Allez sur votre page Omnivox afin de trouver Moodle

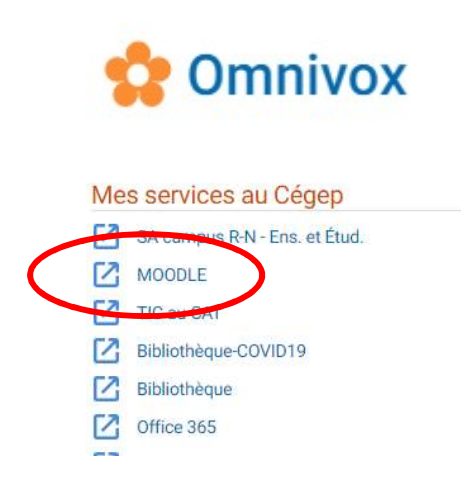

• Une fois sur la page Moodle, cliquez sur Connexion.

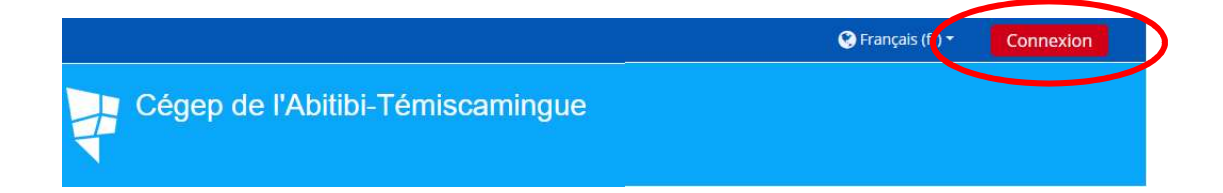

• Entrez les informations demandées.

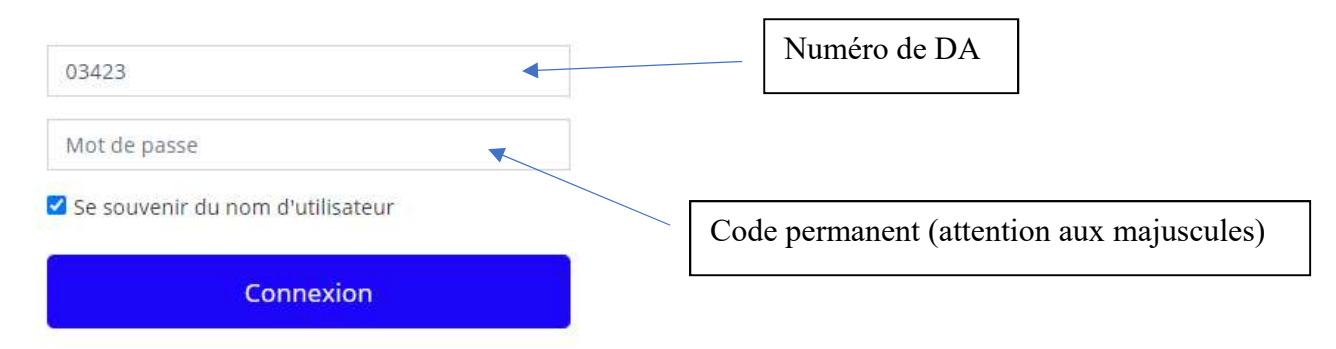

## Accès pour les étudiants

Nom d'utilisateur: numéro d'étudiant (7 chiffres)

Mot de passe: code permanent (avec les MAJUSCULES).

\* Ajoutez ou vérifiez votre adresse courriel et enregistrez les informations. Un courriel vous sera envoyé. Vous devez CONFIRMER VOTRE ENREGISTREMENT avant votre prochaine visite.

- Il est important de confirmer votre enregistrement avant votre prochaine visite en allant dans votre boîte de réception de votre courriel. S'il n'y a pas de message concernant Moodle, vérifiez dans votre boîte de courriers indésirables.
- Vous pouvez modifier votre mot de passe. Cliquez sur votre nom, en haut et à droite

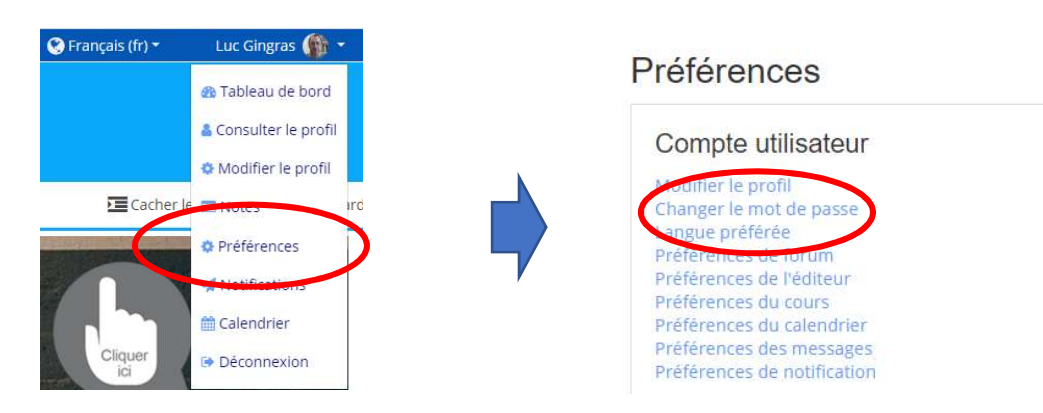

de la page. Sélectionnez Préférence et modifiez votre mot de passe.

Le nom de l'utilisateur NE DOIT JAMAIS être modifié. Il s'agit de votre DA.

• Voilà, vous êtes inscrit.e et vous n'aurez plus à faire cette procédure. Vous

pouvez aussi obtenir gratuitement l'application Moodle sur Apple ou Androïd. Pour ce faire, une fois l'application installée, vous devrez inscrire le code associé à notre collège. Ce code se trouve tout au bas de la page d'accueil de Moodle.

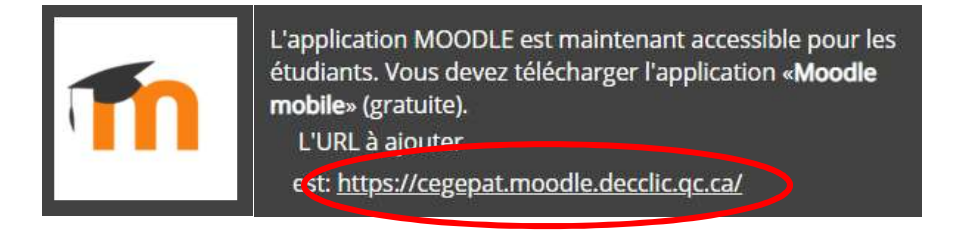

## Étape 2 : Inscription au SAM (à ne faire qu'une seule fois)

• Allez dans la page d'accueil

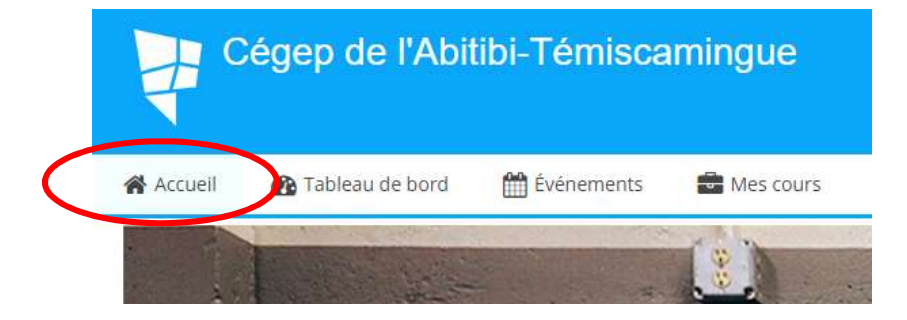

• Trouvez les centres d'aide et cliquez sur SAM.

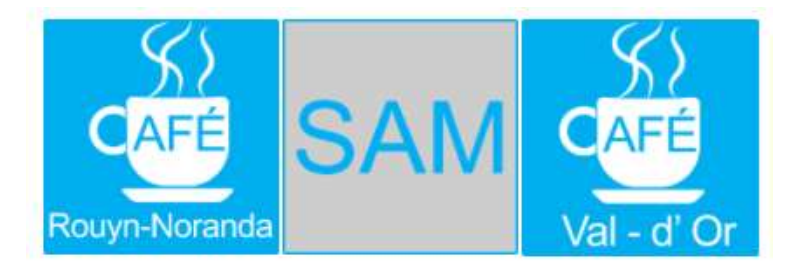

• Cliquez sur M'inscrire à ce cours.

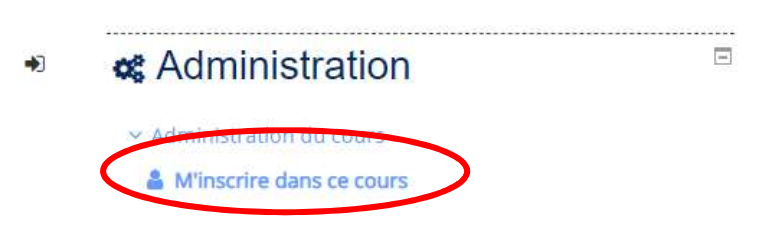

• Vous êtes inscrit.e! Vous n'avez plus à faire cette étape.

## Étape 3 : Prendre un rendez-vous au SAM

- CAFÉ Rouyn-Noranda
- Cliquez sur SAM dans page d'accueil de Moodle, si ce n'est pas encore fait.

• Cliquez sur **Prendre un rendez-vous.** 

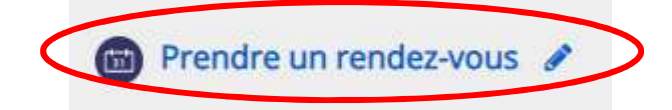

• Sélectionnez la plage horaire désirée et cliquez sur Réserver un créneau.

| Date                    | Début | Fin   | Lieu | Commentaires | Professeur(e) | Rendez-vous collectif |                     |
|-------------------------|-------|-------|------|--------------|---------------|-----------------------|---------------------|
| mardi 15 septembre 2020 | 13:00 | 13:30 | Zoom |              | Luc Gingras   | Non                   | Réserver un créneau |
|                         | 13:30 | 14:00 | Zoom |              | Luc Gingras   | Non                   | Réserver un créneau |

• Vous devez remplir ce formulaire :

| Lleu                        | Zoom                                                                                                    |            |             |
|-----------------------------|----------------------------------------------------------------------------------------------------|------------|-------------|
| Instructions de réservation | Veuillez indiquer votre programme ou le cours de mathématiques pour lequel vous désirez de l'aide.<br>De plus vous pouvez déposer une photo d'une démarche pour laquelle vous éprouvez des difficultés. |            |             |
| Votr                        | message ↓ 1 A+ B I I I E E % S ■                                                                                                    | (          | Obligatoire |
| Téléverse                   | r des fichiers Taille maximale des fichie                                                                                                    |            |             |
|                             | Rohiers                                                                                                    |            |             |
|                             | -                                                                                                    |            |             |
|                             | Vous provez glisser des fichiers ici pour les ajouter.                                                                                                    |            |             |
|                             | Confirmer la réservation Annuker                                                                                                    | <b>F</b>   | 1           |
|                             |                                                                                                    | Facultatif |             |
|                             |                                                                                                    |            | 1           |

• Par la suite, pour avoir accès à votre rendez-vous le jour prévu, cliquez sur le lien

se trouvant sur la page d'accueil du SAM.

| Un professeur de mathématiques répondra à vos questions par ZOOM via le lien suivant: |   |
|---------------------------------------------------------------------------------------|---|
| https://uqat.zoom.us/j/6682318354?pwd=OUIFMmdWa2hXVjBQNGxRbIVUVUZIdz09                | > |
| Par contre, vous devez obligatoirement prendre un rendez-vous.                        |   |

• Pour les prochaines prises de rendez-vous ou pour avoir accès à la page du SAM,

vous n'avez qu'à cliquer sur SAM dans la page d'accueil du collège ou dans votre

tableau de bord.

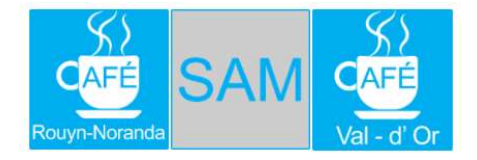